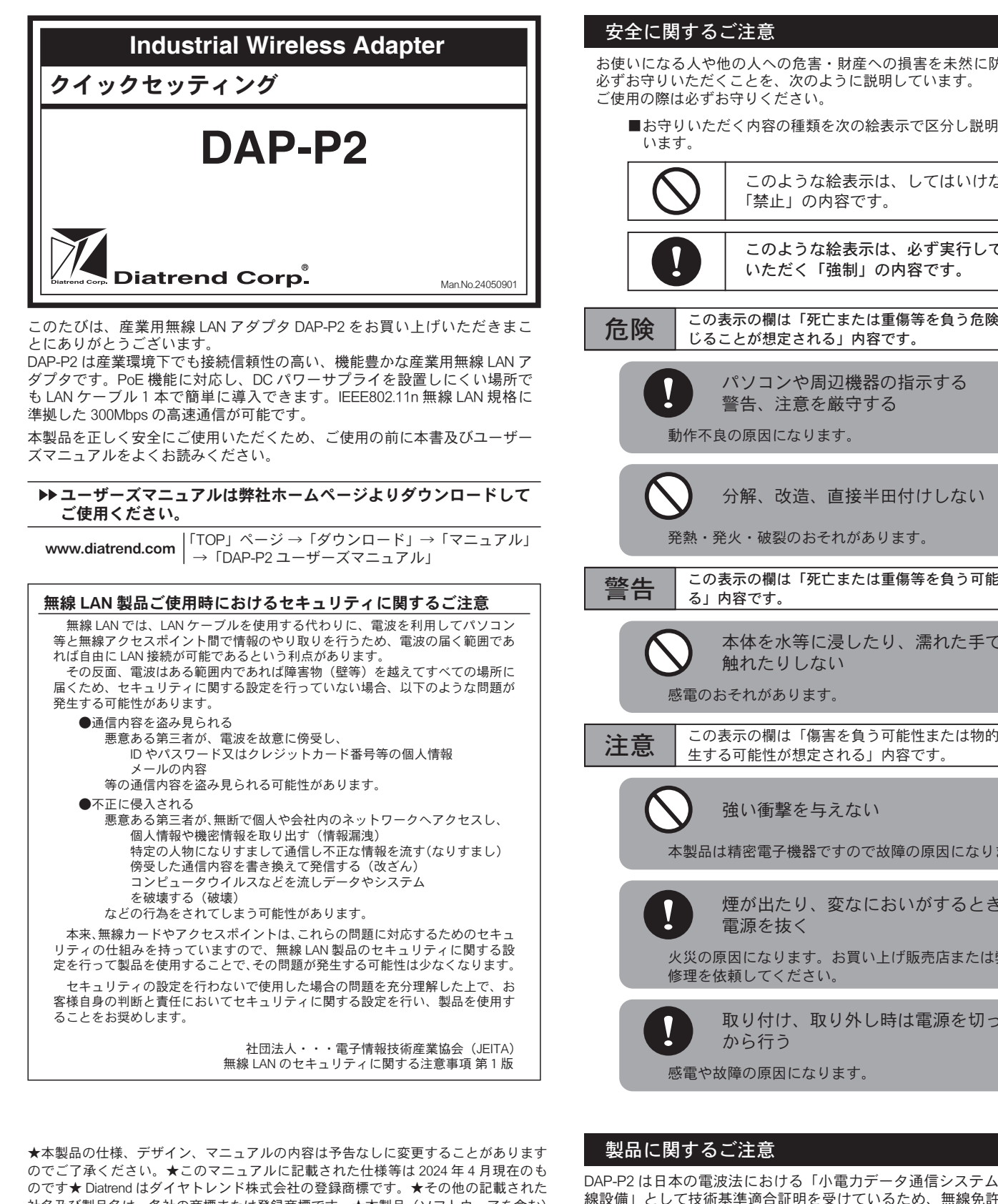

社名及び製品名は、各社の商標または登録商標です。★本製品(ソフトウェアを含む) せん。 は日本国内仕様であり、弊社では海外での保守サービス及び技術サポートは行ってお

最新情報については弊社ホームページをご覧ください。 製品情報も提供しております。

お寄せいただく質問の中で多いものを「よくあるご質問 FAQ」として掲載 しておりますのでご活用ください。(「TOP」→「お問い合わせ・サポート」) https://www.diatrend.com/toiawase3.htm

#### ■ダイヤトレンドホームページ

りません。

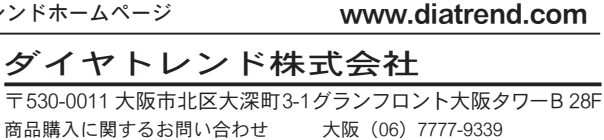

- 東京(03)4589-8002 技術に関するお問い合わせ
  - 大阪 (06) 7777-9444 東京(03)4589-8001

e-mail info@diatrend.com

お使いになる人や他の人への危害・財産への損害を未然に防止するため、 ■お守りいただく内容の種類を次の絵表示で区分し説明して このような絵表示は、してはいけない このような絵表示は、必ず実行して この表示の欄は「死亡または重傷等を負う危険が切迫して生 この表示の欄は「死亡または重傷等を負う可能性が想定され 本体を水等に浸したり、濡れた手で この表示の欄は「傷害を負う可能性または物的損害のみが発 本製品は精密電子機器ですので故障の原因になります。 煙が出たり、変なにおいがするときは 火災の原因になります。お買い上げ販売店または弊社に 取り付け、取り外し時は電源を切って

DAP-P2 は日本の電波法における「小電力データ通信システムの無線局の無 線設備」として技術基準適合証明を受けているため、無線免許は必要ありま

また、DAP-P2は日本国内の電波法により認定を受けたものであるため海外 では使用できません。

DAP-P2 を分解及び改造する、本体に貼ってある証明ラベルを剥がす等の行 為を行うと法律で罰せられることがあります。

## 安全に関する警告

- 1. 安全を確保し、DAP-P2を適切に設定するために、この安全に関する警 告をお読みください。
- 2. 初めて DAP-P2 を設定する場合、安全のため非常時に対応できる方の協 力を得てください
- 3. 安全上及び正常な動作のために、電力線や電話線から離して設置してく ださい。
- 4. DAP-P2を安全に設置するために、設置の前に後述の「設置に関する警 告」をお読みください。
- 5. システムの動作中は、正面に立たないでください。伝送時に強い磁界が 発生します。

# 設定に関するご注意

無線及びネットワークについての詳しい知識が必要です。 無線及びネットワーク設定に詳しい管理者がセットアップを行ってください。

## 設置に関する警告

- 1. DAP-P2 を正しく設置するため、この設置に関する警告をお読みくださ
- 2. DAP-P2 を設置する際、次のことに注意してください。 ●金属製のはしごを使用しないでください。 ●雨の日や風の強い日には設置しないでください。 ●絶縁性の靴、手袋を使用し、長袖のシャツまたはジャケットを着用し て設置してください。
- 3. DAP-P2 周辺に避雷器を設置することで、雷による故障が軽減される可 能性があります
- 雷による故障は保証できません。
- 4. DAP-P2 への電力供給には付属の AC アダプタ + 専用 PoE アダプタの組 み合わせのみ対応しています。
- 他のものを使用すると故障するおそれがあります。
- 標準アンテナを取り付ける際は必ず電源を切った状態で行ってください。 6. 標準アンテナを取り付ける際は、標準アンテナとアンテナコネクタの間 にワッシャを取り付けてください。
- 7. DAP-P2 は 2.4GHz 帯の無線電波を使用するため電子レンジ等の産業・ 科学・医療用機器の他、移動体識別用の構内無線局及び特定小電力無線 局等に対して電波干渉を起こすおそれがあります。 万一 DAP-P2 を使用した際に電波干渉が生じた場合、DAP-P2 の使用周 波数を変更するか電波の発射を停止した上で、干渉が起こらないようパ -ティションで区切る等の処置を行ってください。
- 8. DAP-P2を設置する場合は、電気溶接機等の強いノイズを発生させる機 器の近辺に設置しないでください。
- 9 DAP-P2 下部にあるカバーを外し、アース端子のねじに付属のアース線を 接続することで電磁ノイズに関する問題の解決ができることがあります。

## 概要

本書では、DAP-P2の接続に関する基本的な設定について説明します。 詳細な設定方法、設置方法、取り扱い及び各機能につきましては弊社ホーム ページより DAP-P2 ユーザーズマニュアルをダウンロードしてご確認くださ 61

また、本書は DAP-P2 が工場出荷直後の初期値の状態での手順を説明してい ます。設定変更後に再度本書に沿って設定を行う場合は、変更した設定(IP アドレス等)に置き換えてお読みいただくか、設定を工場出荷値に初期化し てから設定してください。設定を工場出荷値に初期化する場合は、DAP-P2 の電源が入った状態でリセットスイッチを5秒以上長押ししてください。 リセットスイッチは DAP-P2 下部のカバー内にあります。

#### ■特長

- Windows 10/8.1/8/7/Vista に対応
- IEEE802.11b/q/n 無線 LAN 規格に準拠 (電波周波数: 2.4GHz)
- IEEE802.3u 規格に準拠
- ●最大 300Mbps の高速通信をサポート
- 2 × 2 MIMO 技術対応
- ●最長 2km までの長距離通信をサポート(※1)
- ●アクセスポイントモード、ワイヤレスクライアントモード ブリッジリピーターモード、AP リピーターモードをサポート
- ●パッシブ PoE (24V) による電源供給 (※ 2)
- IP55 の保護構造により耐環境性に優れる
- 64/128/152bitWEP、WPA、WPA2、WPA&WPA2、WPA-PSK、 WPA2-PSK、WPA-PSK&WPA2-PSK の無線 LAN セキュリティ規格及び IEEE802.1X 認証に対応
- Web ブラウザによる簡単設定
- ●ネットワーク管理のための SNMP MIB-II をサポート
- Auto MDI/MDI-X 機能に対応
- ●スパニングツリー (STP) 及び IGMP スヌーピングプロトコルをサポート
- ●ポール取り付け、壁掛け取り付け可能

## ■パッケージ内容

| ご使用の前に、下記に記載された項目が梱包されているか、また製品の状 |            |  |
|-----------------------------------|------------|--|
| 態を確認してください。                       |            |  |
| DAP-P2                            | 1台         |  |
| ●専用 PoE アダプタ /AC アダプタ             | 1 セット(注 1) |  |
| ●標準アンテナ                           | 2個(注2)     |  |
| ●ポール取り付けリング                       | 2個         |  |
| ●フェライトコア                          | 1個         |  |
| ●アース線 (Y/G)                       | 1本         |  |
| ●ワッシャ                             | 2個(注3)     |  |
| 万一不足がございましたら、お買い上げ販売店または弊社までご連絡くだ |            |  |
| さい。                               |            |  |
| シリアル No は背面シールに記載しております。          |            |  |

シリアル No. は背面シールに記載しております

### ■什样

| ネットワーク規格         | ワイヤレス  | IEEE802.11b/g/n                                       |
|------------------|--------|-------------------------------------------------------|
|                  | イーサネット | IEEE802.3u                                            |
| 電波周波数            |        | 2.4GHz                                                |
| 伝送速度(MAX)        | 2.4GHz | 300Mbps 11n 時                                         |
|                  | イーサネット | 100Mbps                                               |
| ポート数             |        | RJ-45 : 1 ポート(パッシブ PoE)                               |
| 標準アンテナ(注 2)      |        | 5dBi 無指向アンテナ 2 本                                      |
| ユーティリティソフトウェア    |        | 設定ユーティリティ<br>(Web ブラウザからアクセス)                         |
| 対応 Web ブラウザ      |        | Google Chrome、Mozilla Firefox                         |
| セキュリティ           |        | WEP、WPA、WPA2、WPA&WPA2、IEEE802.1X 認証                   |
| 電源               |        | パッシブ PoE 給電<br>(専用 PoE アダプタ)(最大 50m)                  |
| 専用 PoE アダプタ(注 1) |        | 入力 100 ~ 240V(AC アダプタ)(※ 4)<br>出力 DC24V/1.0A(AC アダプタ) |
| 消費電力 (MAX)       |        | 12W                                                   |
| MTBF             |        | 62,618 時間                                             |
| 適合規格             |        | TELEC、EN55022/24、EN60950、                             |
|                  |        | EN61000-4-2、EN61000-4-3、EN61000-4-4、                  |
|                  |        | EN61000-4-5、EN61000-4-6、EN61000-4-11、                 |
|                  |        | FCC 15B/C、EN300328 V181、EN301489 -1/-17               |
| 取付方法             |        | ポール取り付け、壁掛け取り付け                                       |
| 動作温度             |        | -20 ~ 70℃                                             |
| 保存温度             |        | -40 ~ 70°C                                            |
| 動作湿度             |        | 10 ~ 95% RH、結露なきこと                                    |
| 保存湿度             |        | 10 ~ 95% RH、結露なきこと                                    |
| 保護構造             |        | IP55                                                  |
| 外形寸法(W × D × H)  |        | 110.9 × 30.9 × 255.6mm<br>(アンテナ部及び突起部含まず)             |
| 本体重量             |        | 520g(アンテナ及び付属品含まず)                                    |

#### ■外形図

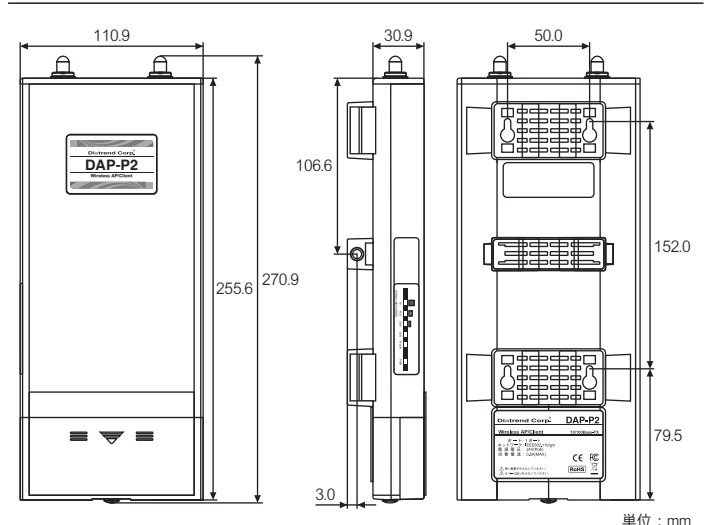

※付属アンテナ取り付け時の寸法についてはホームページの外形図をご確認ください。

- (注1) 付属の PoE アダプタは DAP-P2 以外に使用しないでください。
- (注2)指定のアンテナ以外のご使用は電波法違反となります。
- また、電波法は日本国内のみ取得しています。
- (注3) ワッシャなしでのアンテナの接続は、アンテナが破損する原因に なります。
- (※1) DAP-P2 同士の通信で付属のアンテナを使用、802.11n HT20 MCS0 の設定の場合の最長通信距離です。通信距離はご使用の環境により 大きく変化するため保証値ではありません。
- (※2) 付属の専用 PoE アダプタのみ対応しています。専用 PoE アダプタ を使用する場合は、最長 50m まで PoE 接続可能です。
- (※3) アンテナの放射パターン図面についてはユーザーズマニュアルの 「付録 アンテナ放射パターン」をご参照ください。
- (※4) AC アダプタは~ AC240V の対応ですが付属の AC コードは~ 125V までとなっております。

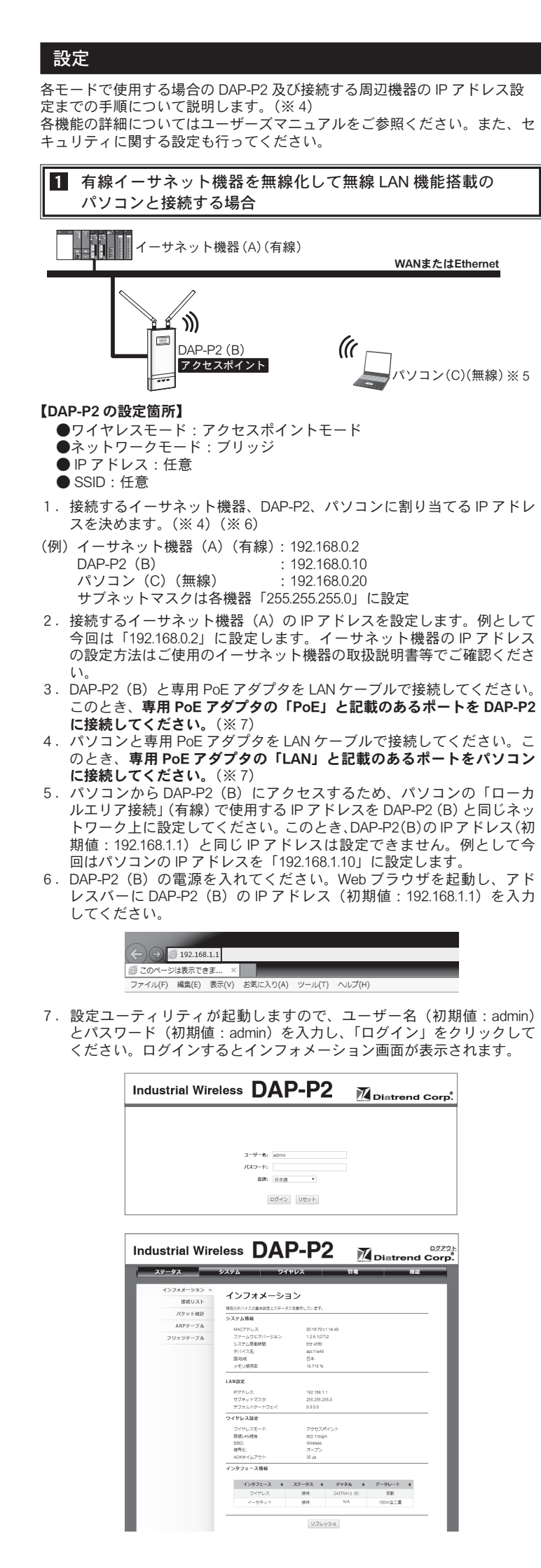

8. DAP-P2(B)の工場出荷値は「ワイヤレスモード」が「アクセスポイン ト」に、「ネットワークモード」が「ブリッジ」に設定されているため、 IPアドレスのみ設定を行います。 「システム」タブ-「TCP/IP 設定」から「固定 IP アドレス」を選択して IPアドレスを設定値「192.168.0.10」に設定します。「適用」をクリック し設定を完了してください。 Industrial Wireless DAP-P2 タス システム ワイヤレス 前者 TCP/IP設定 27. 28×10.27 5177±7-1 28 9. 使用するイーサネット機器(A)と専用 PoE アダプタを LAN ケーブル で接続してください。このとき、専用 PoE アダプタの「LAN」と記載 のあるポートをイーサネット機器に接続してください。(※7) 10. DAP-P2(B)の IP アドレスを設定した後、パソコン(C)の「ワイヤレスネッ トワーク接続」(無線)で使用する IP アドレスを設定値「192.168.0.20」 に設定します。 以上で設定は完了です パソコン (C) の無線 LAN アダプタを使用して DAP-P2 (B) の SSID 「Wireless」 に接続すれば、イーサネット機器(A)と接続できます。 2 有線イーサネット機器同士を無線で接続する場合 ~アクセスポイント / ワイヤレスクライアント編~ イーサネット機器 (A) (有線) WANまたはEthernet L W (() ] DAP-P2 (C) DAP-P2 (D) アクセスポイント ワイヤレス クライアント -11 ----イーサネット機器(B)(有線) 【DAP-P2 の設定箇所】 ●ワイヤレスモード:アクセスポイント/ワイヤレスクライアントモード ●ネットワークモード:ブリッジ ● IP アドレス:任意 ● SSID: 仟意 1. 接続するイーサネット機器、DAP-P2 に割り当てる IP アドレスを決めま す。(※4)(※6) (例) イーサネット機器(A)(有線): 192.168.0.2 イーサネット機器(B)(有線): 192.168.0.30 DAP-P2 (C) : 192.168.0.10 (アクセスポイント) DAP-P2 (D) : 192.168.0.11 (ワイヤレスクライアント) サブネットマスクは各機器「255.255.255.0」に設定 2. イーサネット機器(A)と「アクセスポイント」モードで使用する DAP-P2(C)の設定については設定用のパソコンを用いて行ってくださ い。設定については、「11有線イーサネット機器を無線化して無線 LAN 機能搭載のパソコンと接続する場合」の1~9をご参照ください。 3. イーサネット機器(B)のIPアドレスを設定値「192.168.0.30」に設定 してください。 4.「ワイヤレスクライアント」モードで使用する DAP-P2(D)を「 1 有線イー サネット機器を無線化して無線 LAN 機能搭載のパソコンと接続する場 合」の1~7までの手順で設定し、設定ユーティリティにログインして ください。 5.「システム」タブ -「TCP/IP 設定」から「次の IP アドレスを使う」を選 択して DAP-P2(D)の IP アドレスを設定値「192.168.0.11」に設定しま す。「適用」をクリックし設定を完了してください。 6. 設定用のパソコンの IP アドレスを「192.168.0.X」(この場合 X は 0、2、 10、11、30、255以外の1~254の値)に設定します。Webブラウザ を起動して、アドレスバーに手順5で設定した DAP-P2 (D) の IP アド レス「192.168.0.11」を入力し、再度設定ユーティリティにログインし てください。 7.「ワイヤレス」タブ-「基本設定」で、「ワイヤレスモード」を「アクセ スポイント」から「ワイヤレスクライアント」に変更します。「適用」 をクリックしてモードを変更してください。 Industrial Wireless DAP-P2 基本設定 2476 7ント\* 見て日期回 AP MAC国宅 用此AN現地 データレート 002.11b/g/n •

100

8. DAP-P2 (C) と DAP-P2 (D) の工場出荷値は SSID が「Wireless」になっ 7. DAP-P2(D)もIPアドレスの設定、「ワイヤレスモード」を「ブリッジ ているため、手順6で行った DAP-P2(D)の設定が適用された後、自 リピーター」への変更及び「WDS 設定」でリモート AP MAC アドレス 動的に DAP-P2(D) が DAP-P2(C) に接続します。 の設定を行ってください。 8. イーサネット機器(B)のIPアドレスを設定値「192.168.0.30」に設定 「ステータス」タブ - 「接続リスト」で接続先の DAP-P2 の MAC アドレ してください。 スが表示されていれば接続成功です。(※8) 以上で設定は完了です。 Industrial Wireless DAP-P2 DAP-P2(C)にイーサネット機器(A)を、DAP-P2(D)にイーサネット機器(B) を接続すれば、イーサネット機器(A)、(B)同士の通信が可能です。この 接続リスト とき、専用 PoE アダプタの「LAN」と記載のあるポートをイーサネット機 器に接続してくだい。(※7) (※4) LAN ケーブルは付属していません。下記のLAN ケーブルをご用意く 以上で設定は完了です。 ださい。 DAP-P2(D)と設定用のパソコンを接続している LAN ケーブルを設定用の ・カテゴリ 5e 以上 パソコンから外しイーサネット機器(B)に接続すれば、イーサネット機器 (A)、(B) 同士の通信が可能です。このとき、専用 PoE アダプタの「LAN」 ・ストレートケーブルまたはクロスケーブル (※ 5) IEEE802.11b/g/n 無線 LAN に対応したパソコンをご使用ください。 と記載のあるポートをイーサネット機器に接続してください。(※7) (※6) IPアドレスは設定例です。お客様のご使用になる環境に合わせてア ドレス、サブネットマスクを割り当ててください。 3 有線イーサネット機器同士を無線で接続する場合 (※7) 接続ポートを間違えないでください。システムが故障する原因にな ~ブリッジリピーター編~ ります。 (※ 8) 接続ができない場合は各 DAP-P2 を再起動して接続をやり直してく ださい。 DAP-P2 (C) (※9) リモート AP MAC アドレスは 2 桁ずつ「:(コロン)」で区切って半 角英数字で入力してください。(例 00:d0:c9:a6:08:3e) DAP-P2 (D) 大文字、小文字どちらでもかまいません。 JP-9-リピーター **. . . . . .** 各機能の詳細についてはユーザーズマニュアルをご参照くだ イーサネット機器(A) イーサネット機器(B) さい。また、セキュリティに関する設定も行ってください。 【DAP-P2 の設定箇所】 ユーザーズマニュアルは弊社ホームページよりダウンロード ●ワイヤレスモード:ブリッジリピーターモード してご使用ください。 ●ネットワークモード:ブリッジ ● IP アドレス・任意 MAC: 00D0C9A6083E ● MAC アドレス: DAP-P2背面にMACアドレスを記 載したシールが貼られています。 SN: IAC1438255 アフターサービスについて 1. 接続するイーサネット機器、DAP-P2 に割り当てる IP アドレスを決めま す。(※4)(※6) ■アフターサービス (例) イーサネット機器(A): 192.168.0.2 お客様の正常なご使用状態で万一故障した場合には、保証規定の内容に基 イーサネット機器(B): 192.168.0.30 づき修理致します。修理の際は、お買い上げ販売店または直接弊社にご依 DAP-P2 (C) : 192.168.0.10 頼ください。 DAP-P2 (D) : 192.168.0.11 サブネットマスクは各機器「255.255.255.0」に設定 ■保証規定 2. イーサネット機器(A)のIPアドレスを設定した後、DAP-P2(C)の設 定を行うため設定用のパソコンを用いて「 1 有線イーサネット機器を ①保証期間は弊社から出荷して12ヶ月とします。 ②保証期間内に正常なご使用状態で万一故障した場合には、無償で修理致 無線化して無線 LAN 機能搭載のパソコンと接続する場合」の1~7ま での手順で設定し、設定ユーティリティにログインしてください。 します。 3.「システム」タブ -「TCP/IP 設定」から「次の IP アドレスを使う」を選 ③保証期間内でも次のような場合には有償修理となります。 択して DAP-P2(C)の IP アドレスを設定値「192.168.0.10」に設定しま (1) 取り扱い上の誤りによる故障及び損傷 す。「適用」をクリックし設定を完了してください。 (2) お買い上げ後の輸送、移動、落下等による故障及び損傷 4. 設定用のパソコンのIPアドレスを「192.168.0.X」(この場合Xは0、2、 (3) 火災、地震、水害、落雷、その他天災地変、公害や異常電圧等によ 10、11、30、255 以外の1~254の値)に設定します。Web ブラウザ る故障及び損傷 を起動して、アドレスバーに手順3で設定した DAP-P2(C)のIPアド ④次のような場合、有償でも修理できない時があります。 レス「192.168.0.10」を入力し、再度設定ユーティリティにログインし (1) 修理価格が高額になる場合 てください。 (2) 不当な改造や修理による故障及び損傷 5.「ワイヤレス」タブ-「基本設定」で、「ワイヤレスモード」を「アクセ スポイント」から「ブリッジリピーター」に変更します。「適用」をクリッ (3) マニュアルに記載されていない方法で使用された場合 ⑤弊社はいかなる場合もお客様の逸失利益、特別な事情から生じた損害及 クしてモードを変更してください。 び第三者からお客様に対してなされた損害賠償請求に基づく損害につ Industrial Wireless DAP-P2 いて一切責任を負いません。 ⑥本保証内容は、日本国内においてのみ有効です。 ワイヤレス 本製品(ソフトウェアを含む)は日本国内仕様であり、弊社では海外で 基本設定 の保守サービス及び技術サポートは行っておりません。海外への持ち出 ヤキュリティ設定 しに関しましてはお客様の責任において法令に従い実施されるものと タフェース無効 サイト情報 アクセスコントロール ワイヤレス 無限LAN機 致します。 WDSIDH 802.11b/g/n 20 MHz 本製品は外国為替及び外国貿易法の「リスト規制品」に該当しません。 日本国外への持ち出しの際も、国連武器禁輸国・地域(輸出令別表第3) 出力電力 の2の地域)を除き、輸出許可申請は必要ありません。 · 建四 中止 本製品はキャッチオール規制の対象である輸出貿易管理令別表第1の 16項に該当します。キャッチオール規制で定められている要件に該当 6.「ワイヤレス」タブ -「WDS 設定」から、接続先の DAP-P2(D)の MAC する場合は輸出許可が必要です。 アドレスを「リモート AP MAC アドレス 1~4」のいずれかに入力しま 【安全保障貿易管理関連について】 す。「適用」をクリックし設定を完了してください。 DAP-P2の MAC アドレスの値は、DAP-P2 背面に MAC アドレスを記載 経済産業省 安全保障貿易管理(https://www.meti.go.jp/policy/anpo/index.html) したシールが貼られていますのでご確認ください。 財団法人 安全保障貿易情報センター(https://www.cistec.or.jp/) (表記例 MAC:00D0C9A6083E)(※9) 注意:電波法は日本国内のみ取得しています。 Industrial Wireless DAP-P2 テム ワイヤレス WDS設定 WDGはDAP-P2頃士の増型機械を完成にします。この機能を使用する場合、同一のチャネルを使用するDAP-P2のHAC ドレスを設定します。この機能はブリッシリビーターモードとAPリビーターモードでの決使用することができます。 アドバンスド設定 00:19:70:c1:1e:49 ラフィックシェービング

アクセスコントロール WDS設定 »

(2)時